## スイム?スワム?スワム!の使いかた

## 1. ソフトの始めかた

ソフトが入っているフォルダの「スイム?スワム?スワム!.bat」ファイルをダブルクリ ックするとソフトが始まります.

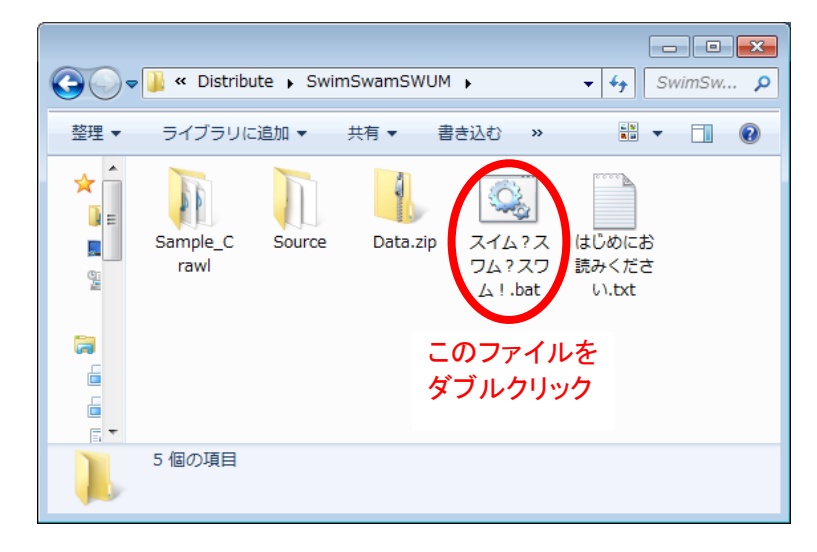

## 2. 泳ぎかたをえらぶ

ソフトが始まったら, 泳ぎかたをえらびます. まず左上の「泳ぎかたをえらぶ」をクリックして, 下のような画面にしてから, 見たい泳ぎかたをクリックします.

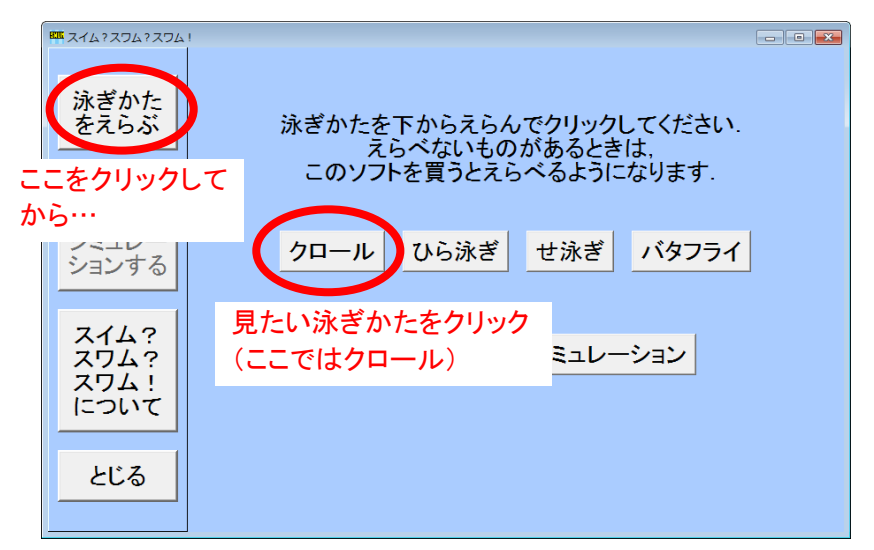

なおソフトを購入していないと「クロール」しか選べません.

3. アニメーション画面

泳ぎかたを選ぶと、下のようなアニメーション面面になります. アニメーション面面に なったあと、下のような説明がでてきます. これは次に説明する、見える向きのかえ かたについての説明です. いちど読んで、もうおぼえたら、「いいえ」をクリックしてく ださい. 次からは出てきません.

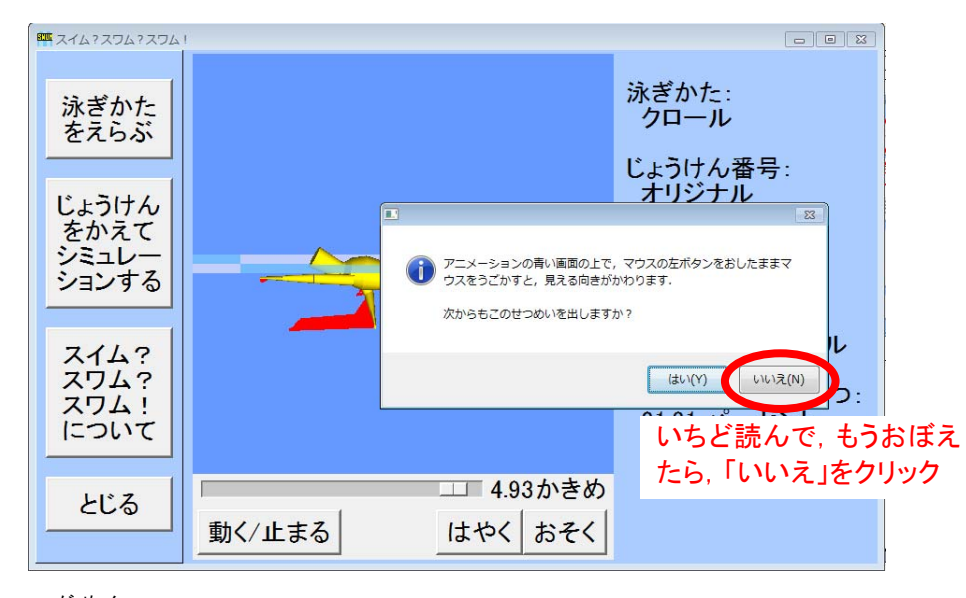

アニメーション画面では、見える向きをかえたり、アニメーションのスピードをかえたり、 スライダーを使って見たい瞬間を見たりできます.

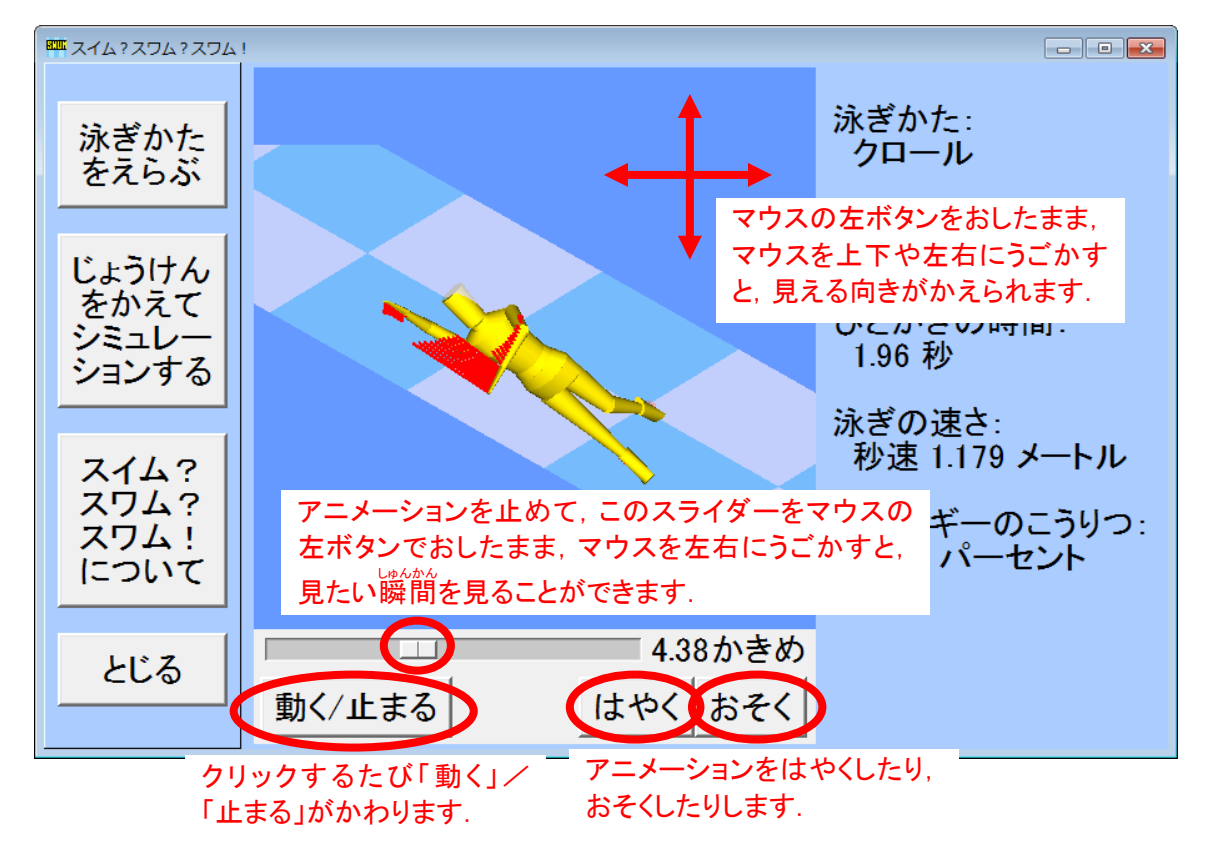

また、こい水色と、うすい水色のもようは、水面をあらわしています.スイマーの体から出ている赤い線は、スイマーが水からうける力の向きと大きさを表しています.下の画面では、左手がうけている大きな力が、すすむ方向(画面の左上の方向)を向いています. つまり、左手が水を「おす」ことにより、大きな進む力が出ています.

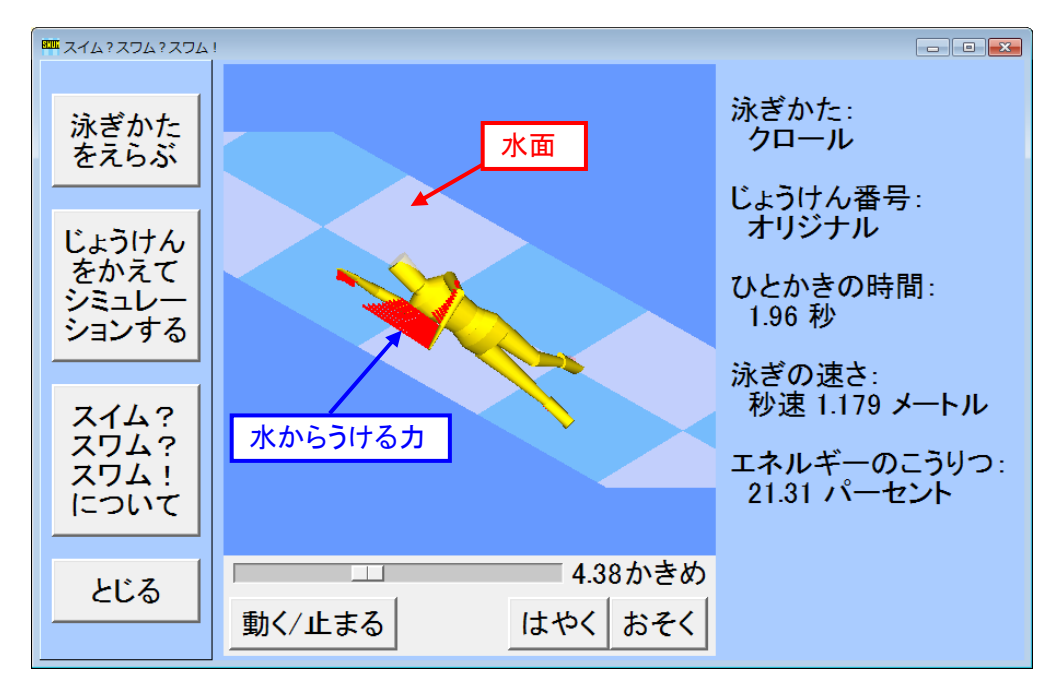

また、「ひとかきの時間」は、左手と右手が1回ずつかいたときにかかる時間です. こ のアニメーションでは、5回かいたときの、5かきめ(4回かいたあとから5回かきおわ るまで)を表示しています.「泳ぎの速さ」の「秒速」は、1秒のあいだに進むきょりで す. オリンピック選手のトップスピードは秒速2メートルぐらいになります.「エネルギ ーのこうりつ」は、エネルギーのむだが少ない、うまい泳ぎのほうが高い数字になり ます.

## じょうけん か 4. 条件を変えてシミュレーションする

じょうけん か

条件を変えてシミュレーションするには, 左がわの「じょうけんをかえてシミュレーショ ンする」をクリックします.

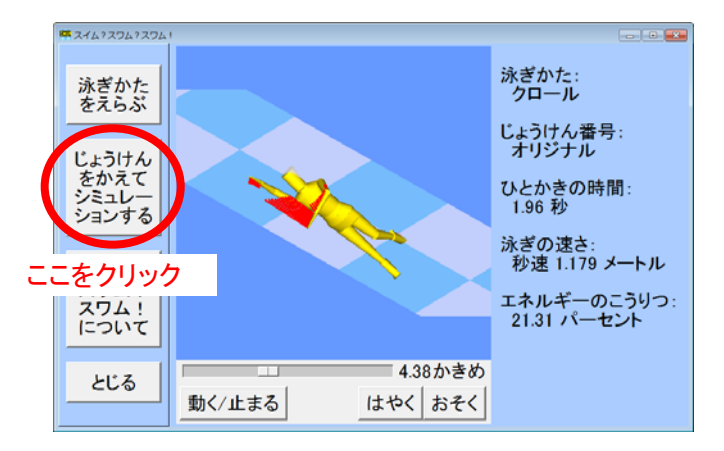

ここまでは、もう終わっているシミュレーションの結果を見るだけでした.ここからがこのソフトの本領発揮です.条件を変えてシミュレーションできます.このソフトでは、ひとかきの時間や、手や足の大きさや、キックの大きさなどを、さまざまに変えてみて、その結果、泳ぎがどのように変わるかをシミュレーションできます.たとえば、手の大きさを大きくすることは、パドルをつけて泳ぐようなものです.パドルをつけたらどれぐらい速くなるかがこのソフトで計算できます.ただし、条件を変えるときに、ほかの条件は変わりません.たとえば、パドルを付けたときには、水をたくさんかけるため、そのぶん手の動きは実際にはゆっくりになるかもしれませんが、このソフトでは、手の大きさを変えたときにも、動きの速さは変わらないままです.また、「ひとかきの時間」を変えても、泳ぎかた(からだの動かしかた)は変わりません.

「じょうけんをかえてシミュレーションする」の画面では、右がわでさまざまな条件を スライダーで変えることができます.左がわのアニメーション画面で、条件の変わり ぐあいを確認できます.ただし「ひとかきの時間」はアニメーションでは確認できませ ん. このアニメーション画面は、3. のアニメーション画面と同じようにして、見える向 きを変えることができます.なおこのアニメーション画面では、まだスイマーは泳いで いません(シミュレーションしていません). 体の動かしかただけを表示しています.

じょうけんを変えおわって、シミュレーションを始めるには、下がわの「このじょうけんでシミュレーションする!」をクリックします.やめるときには、「やめてもどる」をクリックします.なお、ソフトを購入して(買って)いないと、「このじょうけんでシミュレーションする!」はクリックできません.

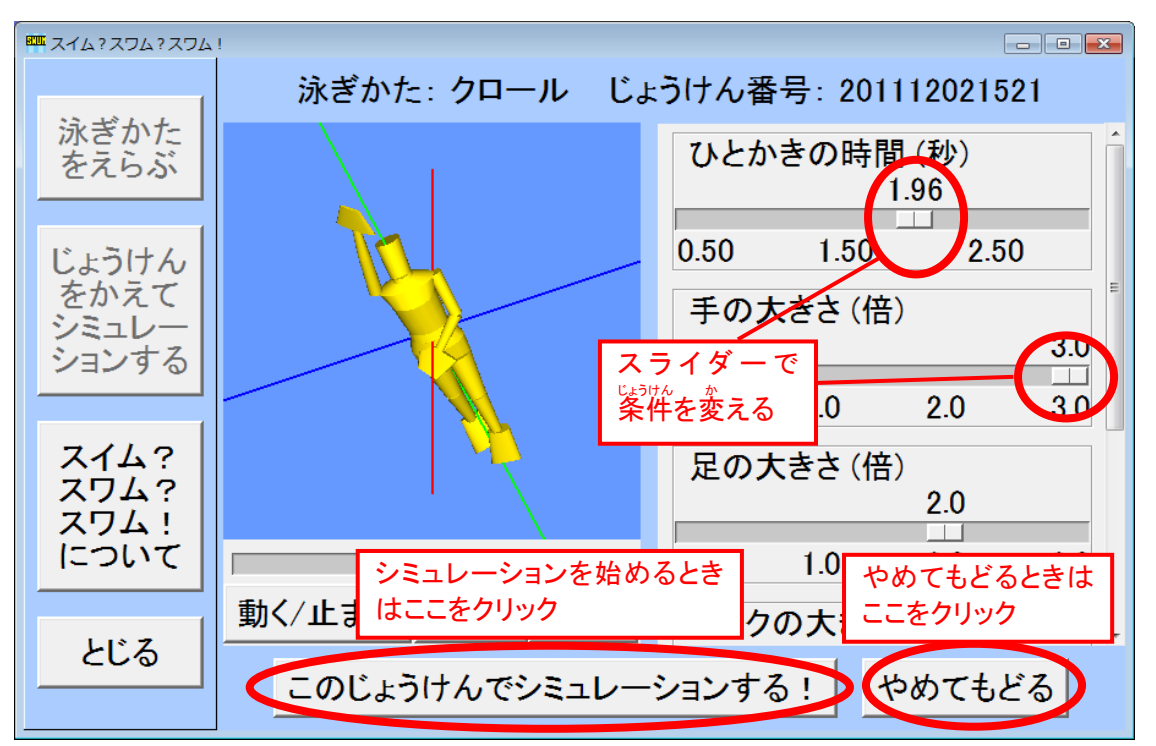

なお, 右上のじょうけん番号は, ソフトが自動的につけます. 年, 月, 日, 時間の <sup>じゅんばん</sup> 順番になっていて, 上の画面だと, 2011 年の 12 月 2 日の 15 時(午後の3時)21分 に条件を作り始めたことをあらわしています.

「このじょうけんでシミュレーションする!」をクリックすると、まず下のような確認の <sup>がめん</sup> 画面が出てくるので、「はい」をクリックします。

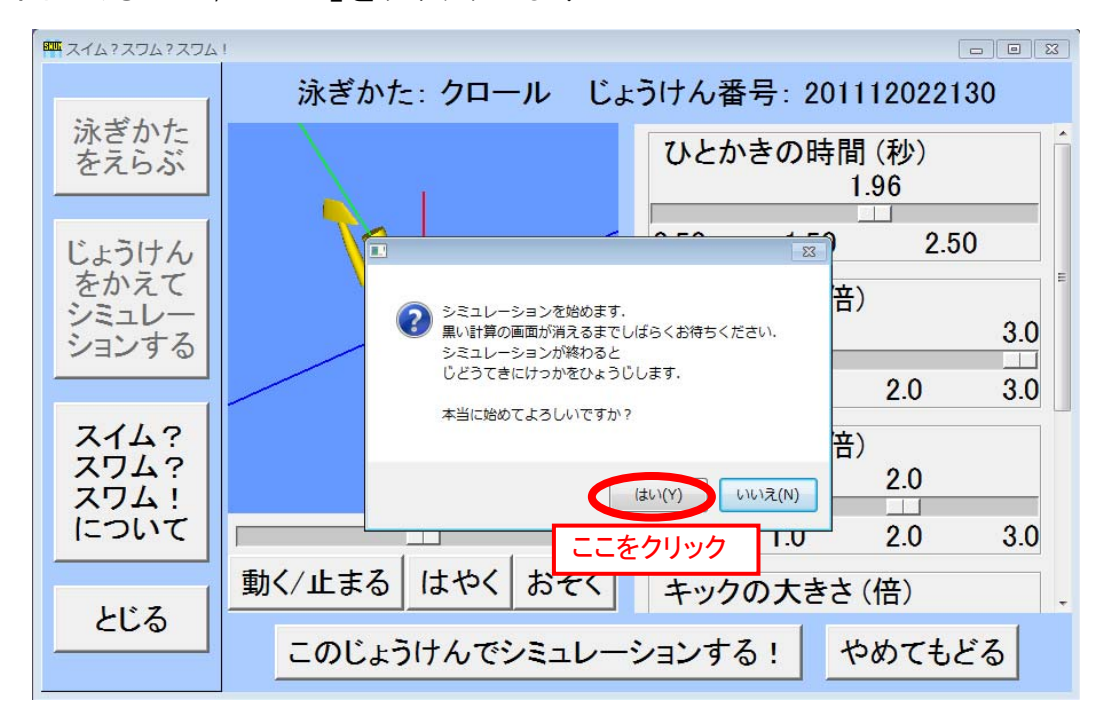

すると、下のような計算の黒い画面が出てくるので、黒い画面が消えるまでしばらく 待ちます. だいたい、数十秒から1,2分かかります. この黒い画面が出ている間, パソコンの中で、最新の理論を使った、とても複雑な計算がおこなわれています.

| m 216/206/2061                                                                                                    |                                              |
|----------------------------------------------------------------------------------------------------|----------------------------------------------|
| SWUM_ENGINE_WINDOWS.EXE                                                                                                    | ····                                         |
| cycle= 1<br>がき direction 111.551884949141<br>× -0.658705842209838<br>× -0.658705842209838<br>× -0.66779160292251<br>stroke length 1.79324541694164<br>stroke length deviation Infinity | 。<br>(1) (1) (1) (1) (1) (1) (1) (1) (1) (1) |
| Cycle- 2<br>direction 111.865114354180<br>× -0.746591377316000<br>y 1.86047686287252<br>シミ stroke length 2.00658926792737<br>stroke length deviation 0.118970805094593<br>cycle= 3     | 2.50<br>3.0                                  |
|                                                                                                    | 2.0 3.0<br>2.0<br>2.0 3.0                    |
| としつ このじょうけんでシミュレーションする!                                                                                                    | - <sup>計)</sup> - <sup>計)</sup> - やめてもどる     |

計算がおわると、下のように、自動的にその結果を表示する画面になります.

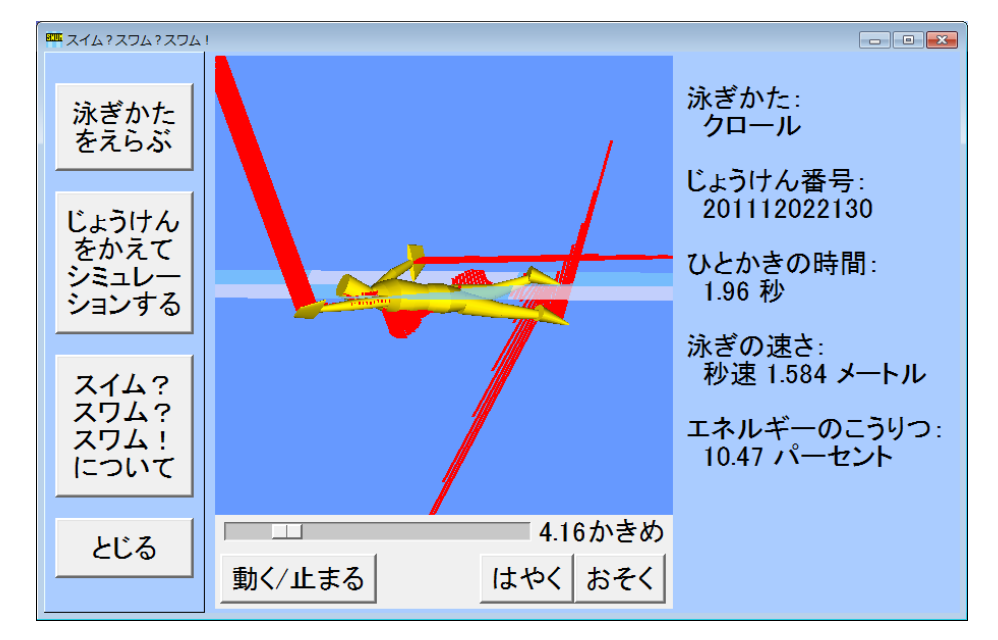

この条件では、ちょっと不自然な泳ぎになってしまいましたね、クロールは、からだの ローリング(ひねり)の動きが大きいので、不自然な結果になりやすいです、バタフラ イや平泳ぎは、不自然になりにくいようです、自然な泳ぎや速い泳ぎなど、いろいろ な泳ぎを見つけてみてください、

なお、このように条件を変えたシミュレーションの結果は、ソフトをスタートさせたときの「泳ぎかたをえらぶ」のところで、下のように、あとで呼び出すことができます.

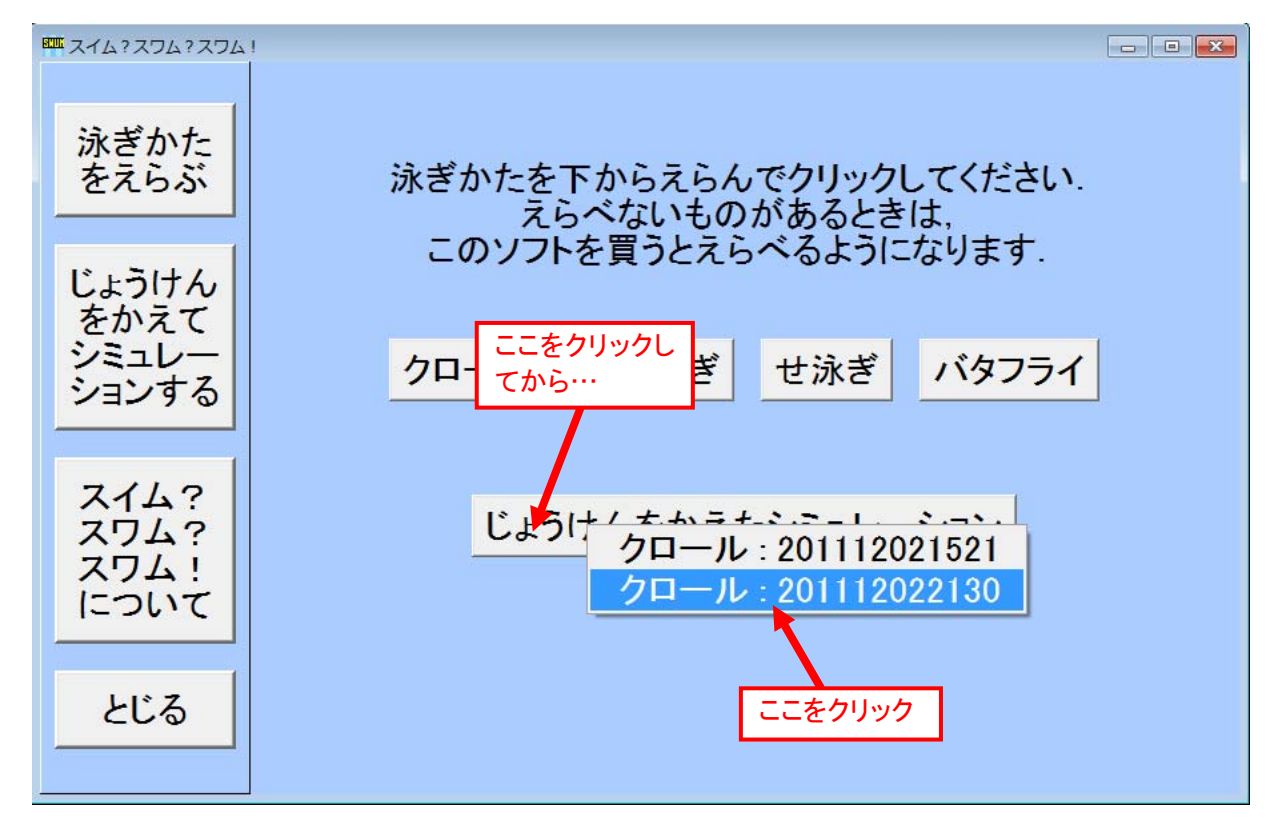

5. ソフトの終わりかたなど

ソフトを終わるには、下のように左下の「とじる」をクリックします。「本当にとじてよろしいですか?」と聞かれるので、「はい」をクリックします。

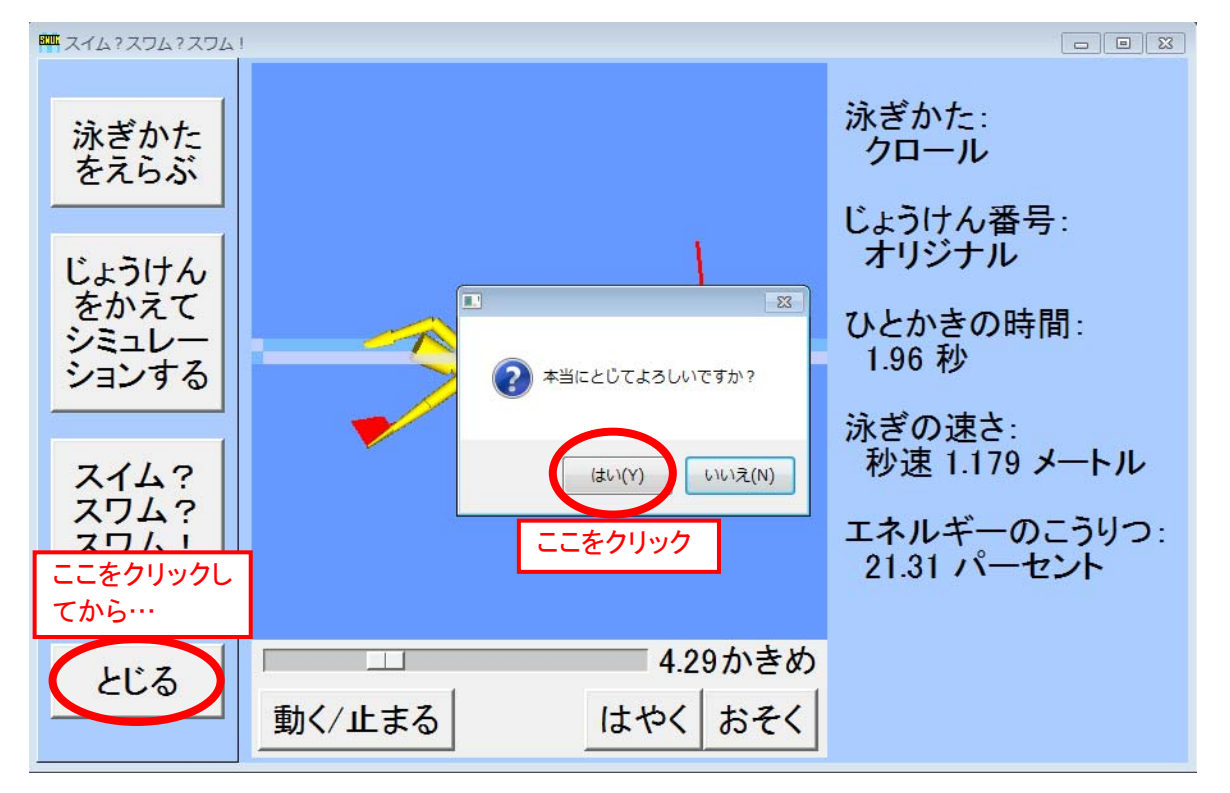

また,下のように,左の「スイム?スワム?スワム!」をクリックすると,ソフトのバー ジョンとホームページのアドレスが出てきます.

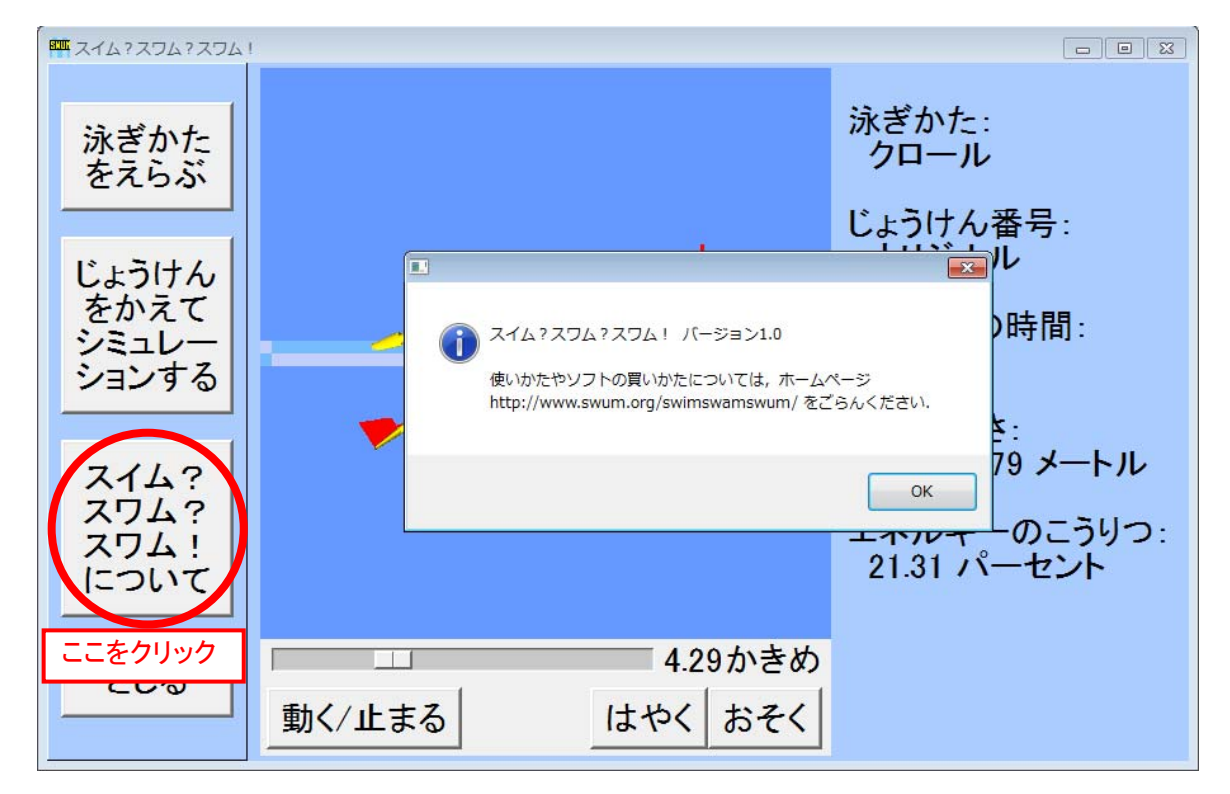

では、水泳のシミュレーションの世界を楽しんでください!